## HOW TO VIEW INVOICES WITH WEB IMAGING

## General:

With Web imaging you can view copies of your invoices and purchasing attachments on your desktop in a secure manner.

## Check List:

Before you proceed, you must have the following information:

- ◆ McGill ID and PIN e.g. McGill ID: 150123456 PIN: 987654
- Banner invoice document number \*

\* See detailed instructions on how to find an invoice document number on page 5.

🚳 User Login - Microsoft Internet Explorer - O × 1) Web Imaging is accessed within the Minerva Ele Edit View Favorites Tools Help Web Product (formerly Banner Web). 💠 Back • 🔿 - 🙆 🛐 🚮 🥘 Search 🕞 Favorites 🧭 History 🍱 🛒 - 🥥 Go to the Banner website Address 2 https://poseidon.oc.mcgil.ca:4451/mcgp/pisql/twglwbis.P\_WWWLogin ▼ (2 Go Links <sup>20</sup> (http://www.mcgill.ca/banner), select "Web 🍸 💫 Ticker: 🗁 Quotes - Charts - News - Rarch - Aski To 🔐 My Portfolios 🔐 Markets - 🕕 Bookmarks Applications" from the side menu on the left, then "Login to the Banner Database" . Minerva 2 hela User Login This is a private information system for use by authorized personnel only. Unauthorized access may lead to legal prosecution. Please enter your 9 digit McGill Identification Number (ID) and your 6 digit Personal Identification Number (PIN). When finished, click Login. When you are finished, please Exit and close your browser to protect your privacy. 2) You will then be asked to login. Enter your McGill ID and PIN and click on Login. McGill ID: PIN: e.g. McGill ID: 150123456 PIN: 987654 Reset Login You will then be asked to **re-enter your PIN** for verification. Click on Login. Release: 4.0.1 🔒 😊 Internet Done

You have now logged in to the Minerva Web Product.

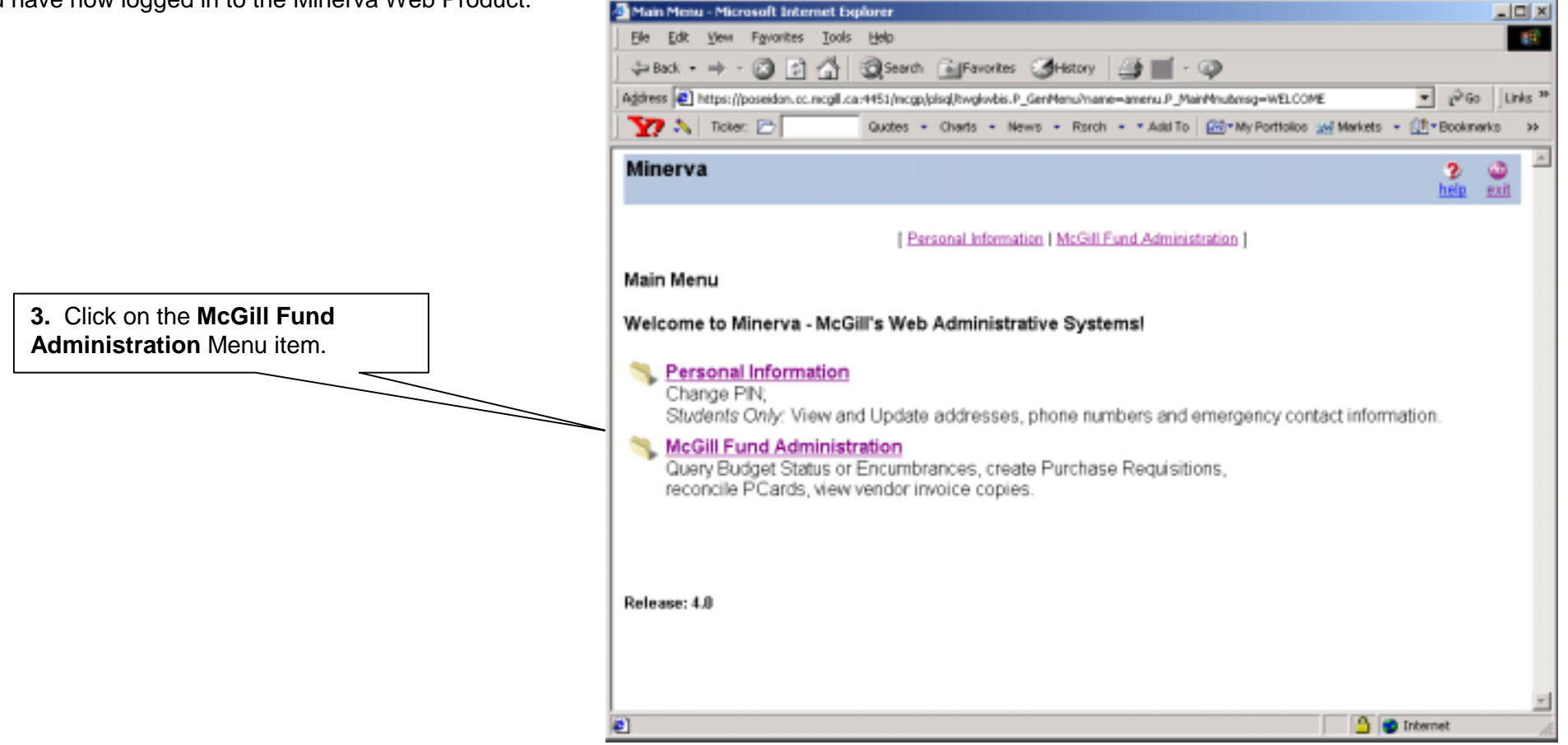

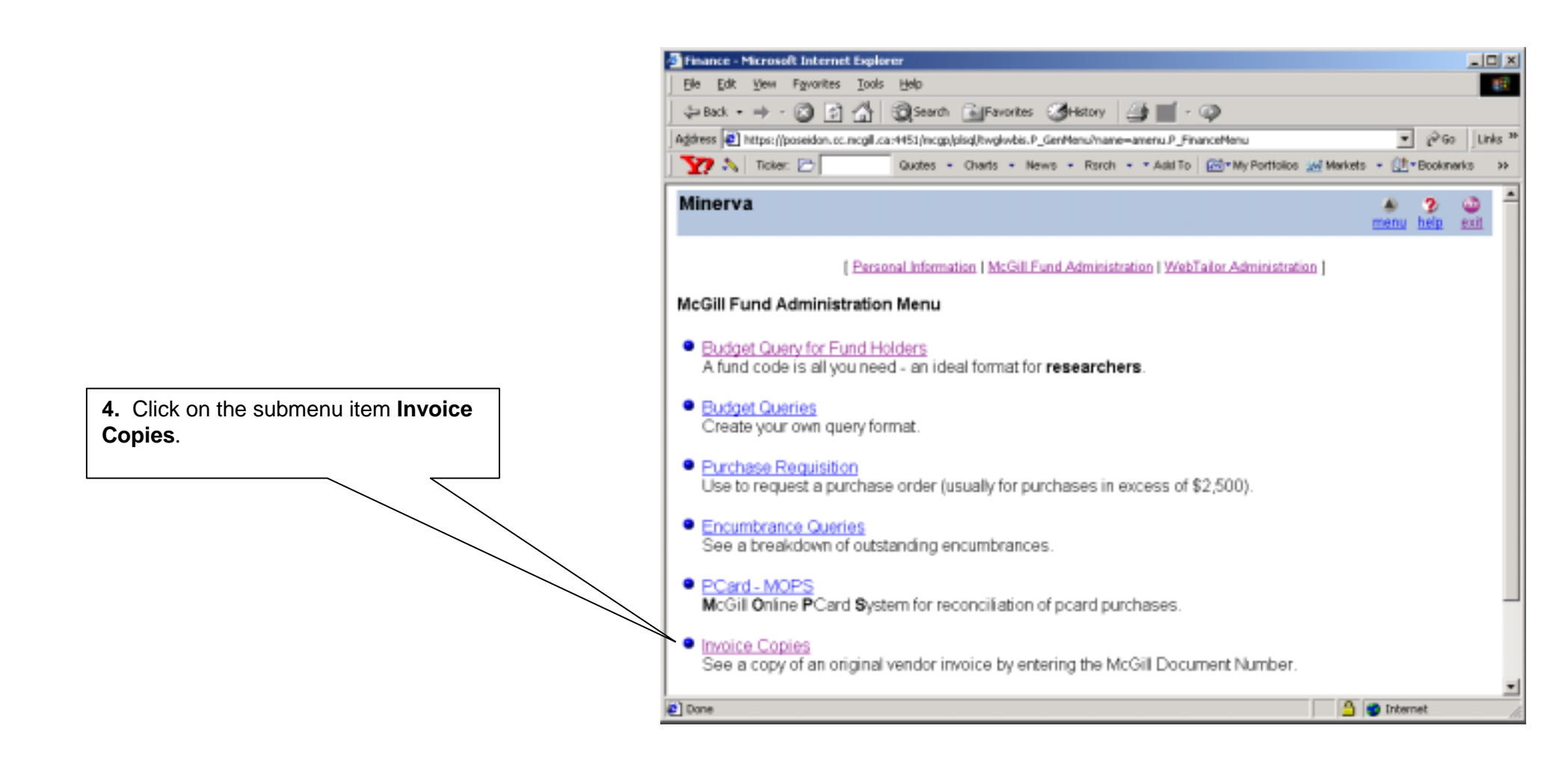

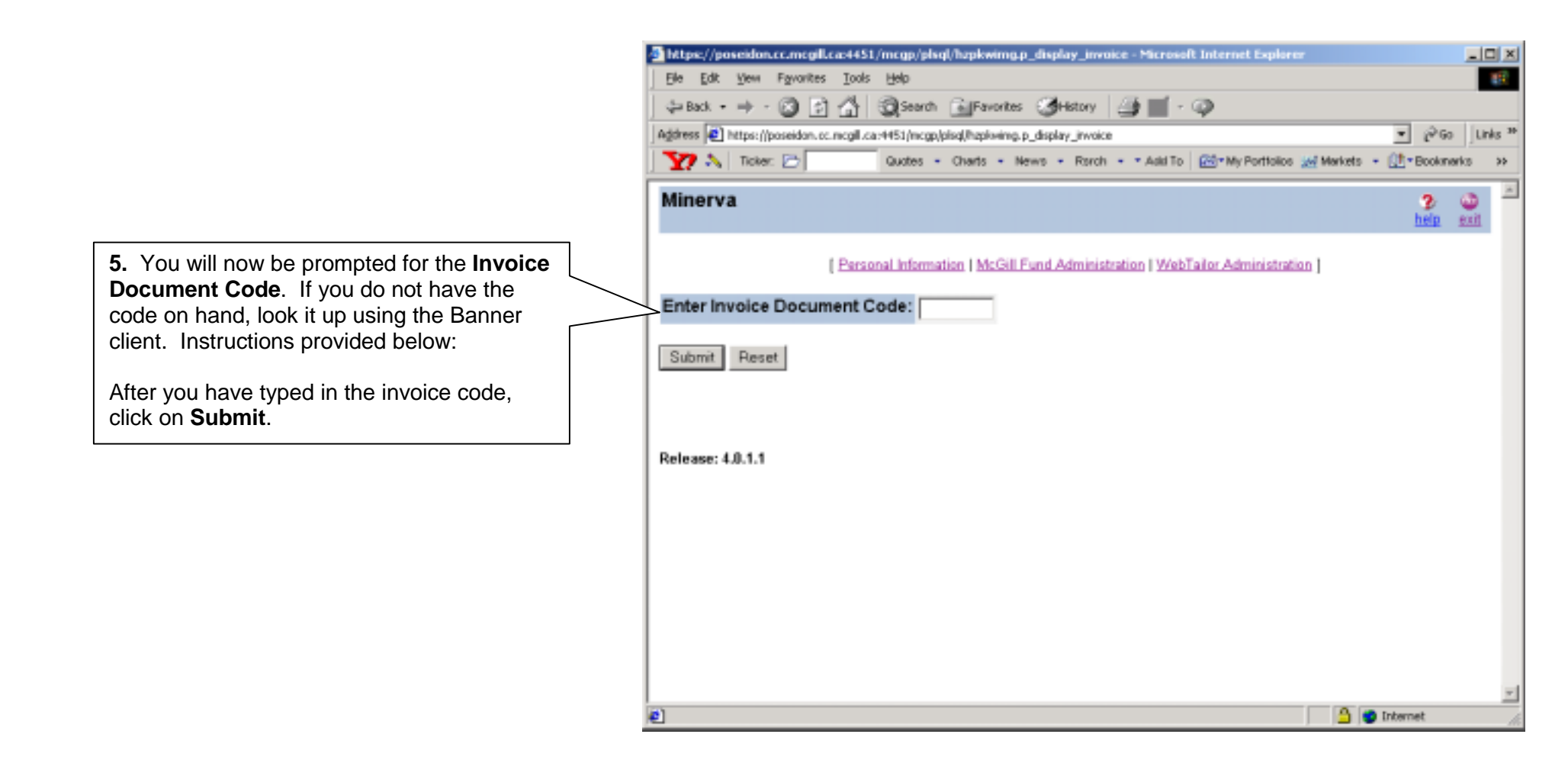

How to look up an invoice document code using the Banner client:

a) Go to the Detail Transaction Activity form (FGITRND)

b) Find the transaction you are concerned with and take down the Invoice document code from the Document field.

The Vendor Name, Vendor ID, Invoice number, Date and Image options will appear.

2 options appear under the Image column: View/Popup/Download.

View: Opens the invoice image in the window you are currently working in, you have to press Back on your browser to get back to the invoice information.

**Download:** Allows you to download the image file to disk.

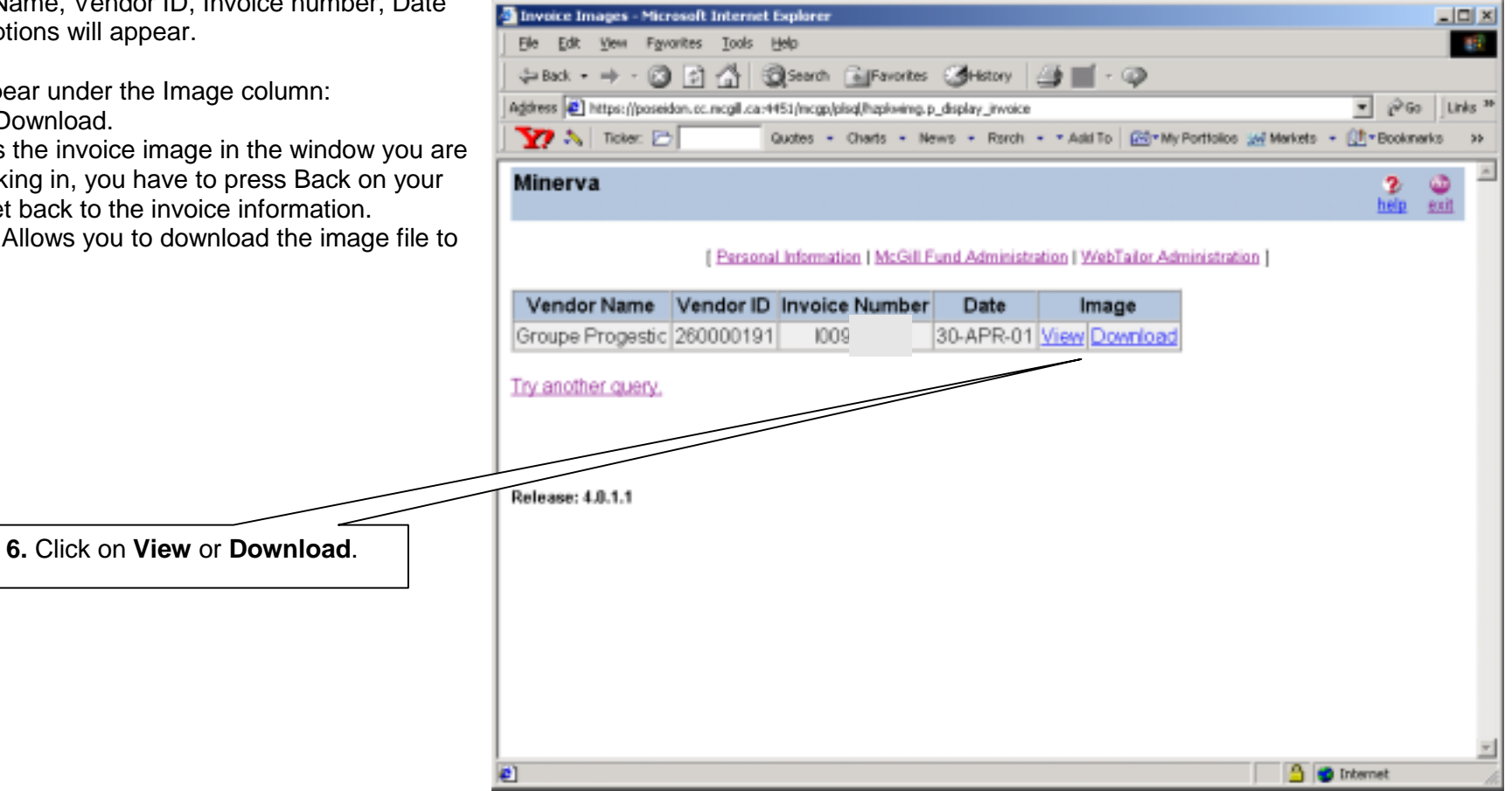

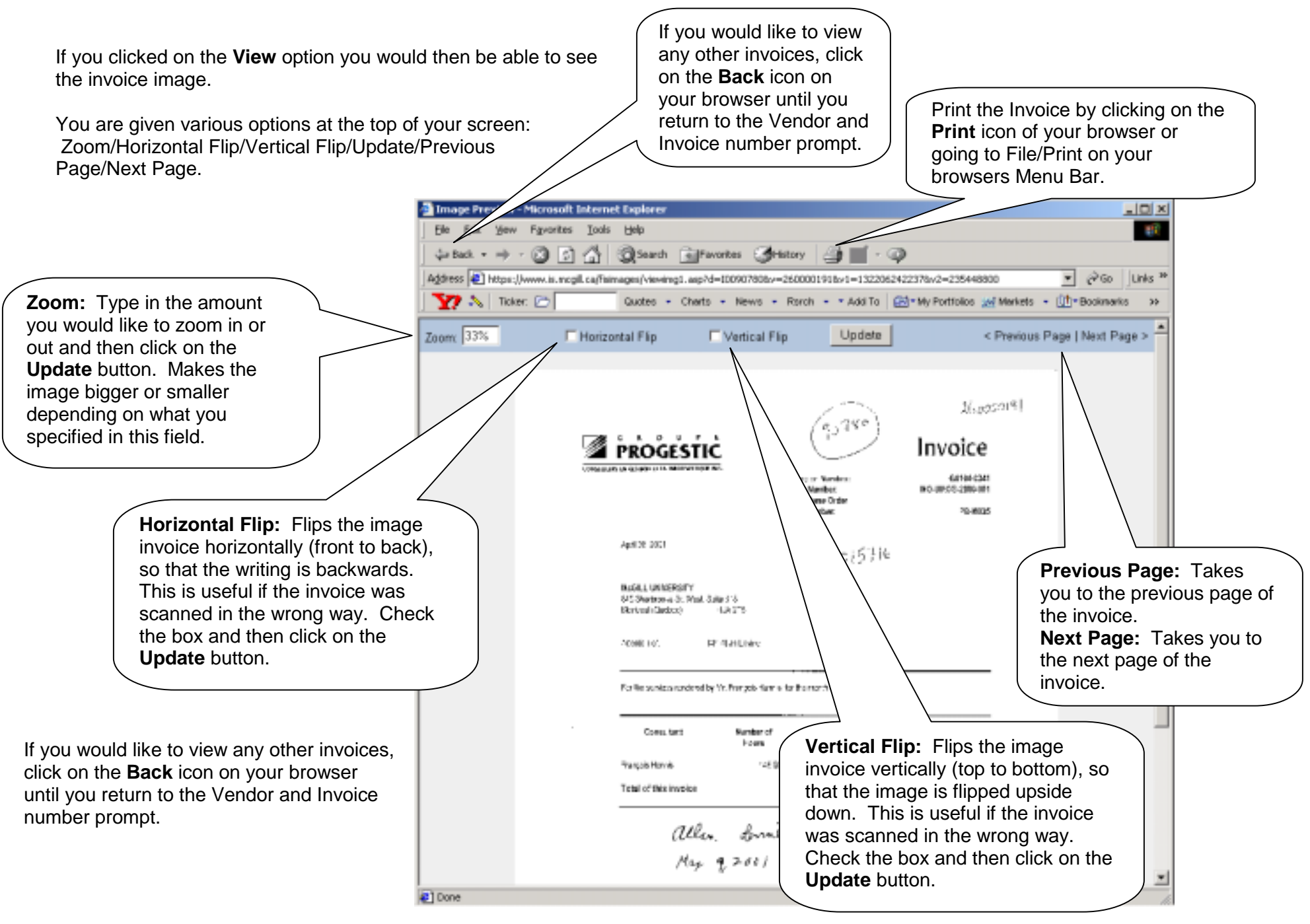

Created on 1/19/2001 10:52 AM Created by Rebecca Sinclair-Smith Imaging.doc Last edited on August 16, 2001 Last printed 9/4/2001 10:36 AM Page 7 of 8

# Troubleshooting:

### Access Denied or Invalid invoice document number

The following errors appear if you have entered the code of an invoice number you **do not have access to** or if the code that you entered is **not valid**.

Click on the Back button of your browser and try re-entering the number. If this does not work check your number in Banner to ensure that it is valid and that you have the fund/org access to view the invoice.

**TIP:** Make sure you are entering an "I" in front of the invoice number not a "1"

#### Timed out of Minerva Web Product

If you are inactive for an extended period of time you will be automatically logged out of the Minerva Web Product. The login box will reappear, simply re-enter your McGill ID and PIN and continue.

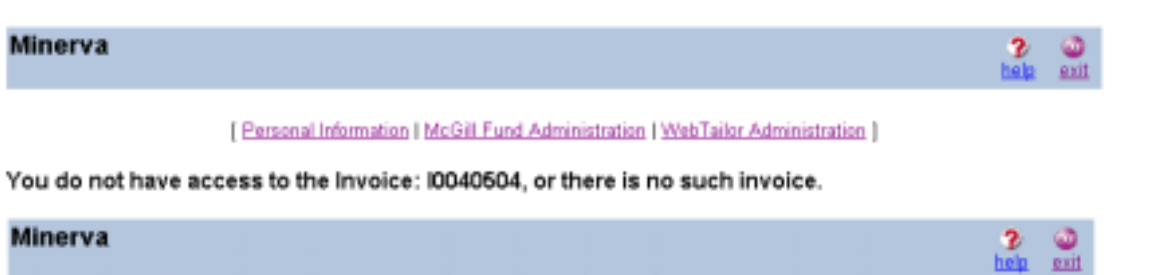

Personal Information | McGill Fund Administration | WebTailor Administration |

There is no such Invoice Document Code.

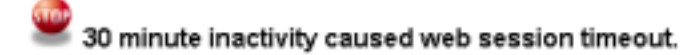

| McGill ID: |  |
|------------|--|
| PIN:       |  |

Login Reset